### 4-2-2 How to Access Service Mode

1. General Remote

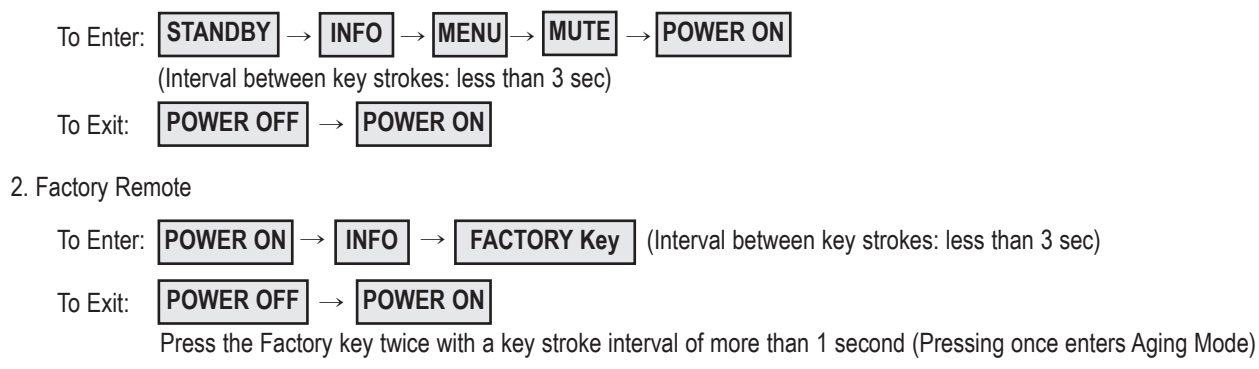

- 3. Settings when entering Factory mode
  - Sharp Screen (Dynamic), Color Tone (Cool1), Factory (Dynamic CE Off), DNIe(Off)
- 4. Adjustment Procedures
  - Channel ▲ ▼ Key : Select an item.
  - Volume < > Key : Adjust the value up or down.
  - MENU Key : Save the changes to the EEPROM and return to the higher-level mode.
  - Using the Numeric (0~9) keys, you can select a channel.
  - Using the SOURCE key, you can switch AV modes.
- 5. Initial SERVICE MODE DISPLAY State

| Option<br>ADC/WB<br>Control<br>Advanced<br>Expert |
|---------------------------------------------------|
| DTP-LP-XXXX-XX                                    |
| DTP-LP-App-XXXX-XX                                |
| Option : 6110 00                                  |
| ADC : HDMI O COMP O PC O AV O                     |
| EDID : SUCCESS                                    |
| HDCP : SUCCESS                                    |
| Build Date : XX-XX-XXXX                           |
| Date Of Purchase : XX/XX/XX                       |
|                                                   |

- \* The version of the firmware displayed at the bottom of the screen may differ and the firmware is subject to change for the improvement of product functions.
- \* If you have adjusted the settings in Service Mode, you have to reset the product.
- ※ If you exit Service Mode without reset, DNIe vlaue keeps Off regardless of setting up the user.

# 4-2-3 Factory Data

# 1. Option

| Item            | Data    | Range                                           |
|-----------------|---------|-------------------------------------------------|
| Factory Reset   |         |                                                 |
| Туре            | 58FNfK1 |                                                 |
| Model           | PB550   | PB560/PB550/PB530/PB450/PB430/PB540/PB420/PB410 |
| TUNER           |         |                                                 |
| Region          |         |                                                 |
| DDR             | Off     | On / Off                                        |
| Light Effect    | Off     | On / Off                                        |
| Inch            | 58"     | 32" / 37" / 40" / 46" / 52"                     |
| LCD/PDP         | PDP     | LCD / PDP                                       |
| Exhibition Mode | Off     | On / Off                                        |

### 2. ADC/WB

### ADC

| Item             | Default data | Range             |
|------------------|--------------|-------------------|
| AV Calibration   | Success      | Success / Failure |
| Comp Calibration | Success      | Success / Failure |
| PC Calibration   | Success      | Success / Failure |
| HDMI Calibration | Success      | Success / Failure |

# ADC Target

| Item           | Default data | Range   |
|----------------|--------------|---------|
| 1st_AV_Low     | 18           | 0 ~ 255 |
| 1st_AV_High    | 220          | 0 ~ 255 |
| 1st_AV_Delta   | 1            | 0 ~ 255 |
| 1st_COMP_Low   | 16           | 0 ~ 255 |
| 1st_COMP_High  | 235          | 0 ~ 255 |
| 1st_COMP_Delta | 1            | 0 ~ 255 |
| 1st_PC_Low     | 2            | 0 ~ 255 |
| 1st_PC_High    | 253          | 0 ~ 255 |
| 1st_PC_Delta   | 1            | 0 ~ 255 |
| 2nd_Low        | 1            | 0 ~ 255 |
| 2nd_High       | 235          | 0 ~ 255 |
| 2nd_Delta      | 1            | 0 ~ 255 |

| Eactory Nama       | Default data |           |                      |     | Dango   |
|--------------------|--------------|-----------|----------------------|-----|---------|
| Factory Name       | AV / RF      | Component | HDMI / DTV / HDMI-PC | PC  | Range   |
| 1st_AV_Gain        | 136          | 134       | 136                  | 192 | 0 ~ 255 |
| 1st_AV_Offset      | 136          | 134       | 136                  | 192 | 0 ~ 255 |
| 1st_Comp_Gain      | 136          | 134       | 136                  | 192 | 0 ~ 255 |
| 1st_Comp_Gain_Cb   | 107          | 67        | 100                  | 32  | 0 ~ 255 |
| 1st_Comp_Gain_Cr   | 107          | 67        | 100                  | 32  | 0 ~ 255 |
| 1st_Comp_Offset    | 107          | 67        | 100                  | 32  | 0 ~ 255 |
| 1st_Comp_Offset_Cb | 136          | 134       | 136                  | 192 | 0 ~ 255 |
| 1st_Comp_Offset_Cr | 136          | 134       | 136                  | 192 | 0 ~ 255 |
| 1st_PC_R_Gain      | 136          | 134       | 136                  | 192 | 0 ~ 255 |
| 1st_PC_G_Gain      | 107          | 67        | 100                  | 32  | 0 ~ 255 |
| 1st_PC_B_Gain      | 136          | 134       | 136                  | 192 | 0 ~ 255 |
| 1st_PC_R_Offset    | 136          | 134       | 136                  | 192 | 0 ~ 255 |
| 1st_PC_G_Offset    | 136          | 134       | 136                  | 192 | 0 ~ 255 |
| 1st_PC_B_Offset    | 107          | 67        | 100                  | 32  | 0 ~ 255 |
| 2nd_R_Offset       | 107          | 67        | 100                  | 32  | 0 ~ 255 |
| 2nd_G_Offset       | 107          | 67        | 100                  | 32  | 0 ~ 255 |
| 2nd_B_Offset       | 136          | 134       | 136                  | 192 | 0 ~ 255 |
| 2nd_R_Gain         | 136          | 134       | 136                  | 192 | 0 ~ 255 |
| 2nd_G_Gain         | 136          | 134       | 136                  | 192 | 0 ~ 255 |
| 2nd_B_Gain         | 107          | 67        | 100                  | 32  | 0 ~ 255 |

#### ADC RESULT

#### WB

| Eactory Namo   | Default data |           |                      |     | Dango  |
|----------------|--------------|-----------|----------------------|-----|--------|
| raciory Name   | AV / RF      | Component | HDMI / DTV / HDMI-PC | PC  | Kaliye |
| Sub Brightness | 128          | 128       | 128                  | 128 |        |
| R_Offset       | 512          | 512       | 512                  | 512 |        |
| G_Offset       | 512          | 512       | 512                  | 512 |        |
| B_Offset       | 512          | 512       | 512                  | 512 |        |
| Sub Contrast   | 128          | 128       | 128                  | 128 |        |
| R_Gain         | 512          | 512       | 512                  | 512 |        |
| G_Gain         | 512          | 512       | 512                  | 512 |        |
| B_Gain         | 512          | 512       | 512                  | 512 |        |
| Movie R Offset | 128          | 128       | 128                  | 128 |        |
| Movie B Offset | 512          | 512       | 512                  | 512 |        |
| Movie R Gain   | 512          | 512       | 512                  | 512 |        |
| Movie B Gain   | 512          | 512       | 512                  | 512 |        |

### 3. Control

EDID

| Item           | Default data | Range               |
|----------------|--------------|---------------------|
| EDID ON/OFF    | Off          | On / Off            |
| EDID WRITE ALL | Success      | Success / Failure   |
| EDID WRITE     | Success      | Success / Failure   |
| EDID WRITE     | Success      | Success / Failure   |
| EDID WRITE     | Success      | Success / Failure   |
| EDID WRITE     | Success      | Success / Failure   |
| EDID WRITE     | Success      | Success / Failure   |
| EDID VERSION   | HDMI 1.3     | HDMI 1.2 / HDMI 1.3 |

# Sub Option

| Item               | Default data | Range                                         |
|--------------------|--------------|-----------------------------------------------|
| Mute Time(VIDEO)   | 4            | 0 ~ 10                                        |
| ready              | Failure      | Success / Failure                             |
| Hotplug            | On           | On / Off                                      |
| Hotplugcontrol     | On           | On / Off                                      |
| Spread Spectrum    |              |                                               |
| Auto Power         | On           | On / Off                                      |
| DDR                |              |                                               |
| Arab               | Off          | On / Off                                      |
| NT Conversion      | Off          | On / Off                                      |
| Mirror             | On           | On / Off                                      |
| HDMI EQ1           | Middle       | Low / Middle / High / Strong                  |
| HDMI EQ2           | Middle       | Low / Middle / High / Strong                  |
| HDMI EQ3           | Middle       | Low / Middle / High / Strong                  |
| HDMI EQ4           | Middle       | Low / Middle / High / Strong                  |
| EER Count          |              |                                               |
| WM Calib           |              |                                               |
| Panel Enter Key    |              |                                               |
| Panel Display Time | OHr          |                                               |
| CHECKSUM           | 0x0000       |                                               |
| View Log           |              |                                               |
| Font Data Viewer   |              |                                               |
| Dimm Type          | EXT          | INT / EXT / INT_NEG / INT_POS                 |
| Gamma              | Off          | Off / 0.85 / 0.88 / 0.90 / 0.93 / 0.95 / 0.98 |
| Carrier Mute       | on           | On / Off                                      |
| Anynet+            | On           | On / Off                                      |
| HPD Polarity       |              |                                               |
| High Devi          | Off          | On / Off                                      |
| Volum Curve        | NT           | NT / EU / EA                                  |
| HotPlug Delay      | 9            | 0 ~ 63                                        |
| HP Ident           | Low          | Low / High                                    |
| PC Ident           | On           | On / Off                                      |
| Language           | China        |                                               |
| Info Live          |              |                                               |
| Watchdog           | On           | On / Off                                      |
| LVDS Format        | VESA         | JEDIA / VESA                                  |
| OSD Resolution     | 1920*1080    |                                               |
| Bus Stop           |              |                                               |
| OTA Code           |              |                                               |
| Panel Auto Setting |              |                                               |
| OTA Duration Test  |              |                                               |
| Alternate Del      |              |                                               |
| Ignore VCT Version | Off          | On / Off                                      |

### PDP Option

| Item                            | Default data | Range     |
|---------------------------------|--------------|-----------|
| PIXEL SHIFT TEST                | Off          | on/off    |
| LOGIC CONNECT                   | off          | on/off    |
| PATTERN SELECT<br>(Logic Board) | 0            |           |
| PANEL VERSION                   | UF1A         |           |
| PANEL INCH                      | 58FHD        |           |
| PANEL TYPE                      | 92H          |           |
| PANEL TEMPERATURE               | 31           |           |
| LOGIC SW VERSION                | XX-XX-XX     |           |
| LOGIC SW CHECKSUM               | 371H         |           |
| SAPC_Timer                      | On           | on/off    |
| APC_Speed Slow                  |              | Slow/Fast |
| LOGIC USB D/L                   | off          |           |

### Hotel option

| Item              | Default data | Range                           |
|-------------------|--------------|---------------------------------|
| Hotel Mode        | Off          | On / Off                        |
| Power On Channel  | 3            |                                 |
| Power On Band     | Air          | Air/STD/HRC/IRC                 |
| Power On Source   | TV           | TV/COMP/HDMI1/HDMI2/HDMI3/HDMI4 |
| Power On Volume   | 0            | 0~100                           |
| Min Volume        | 0            | 0~100                           |
| Max Volume        | 100          | 0~100                           |
| Panel Button Lock | Off          | On / Off / Power                |
| Pic Menu Lock     | Off          | On / Off                        |
| Music Mode (AV)   | Off          | On / Off                        |
| Music Mode (PC)   | Off          | On / Off                        |
| Music Mode (Comp) | Off          | On / Off                        |
| Music Mode BLU    | Off          | On / Off                        |
| Menu Display      | off          | On / Off                        |
| Power On Option   | Power on     | Power on/last option/standby    |
| Program Ch        |              |                                 |
| Original Ch/Src   |              |                                 |

Auto PC Energy Saving Cloning: TV to USB Cloning: USB to TV Shop Option

| Item               | Default data | Range    |
|--------------------|--------------|----------|
| Shop Mode          | Off          | On / Off |
| USB DEMO ON (SEC)  |              |          |
| USB DEMO OFF (SEC) |              |          |

### 4. Advanced Enter '0'key four times.

FBE

| Item           | Default data | Range |
|----------------|--------------|-------|
| Pattern Select | 0            |       |
| B-Slope Gain   | 50           |       |
| B-Tilt Min     | 40           |       |
| B-Tilt Max     | 140          |       |
| Lfunc-Basis    | 80           |       |
| Hfunc-Basis    | 85           |       |
| Mean-Offset1   | 30           |       |
| Mean-Offset2   | 235          |       |
| Mean Slope     | 112          |       |
| ACR Offset     | 15           |       |
| ACR Th1        | 10           |       |
| ACR Th2        | 110          |       |
| Skin Enable    | 1            |       |
| Skin Uv        | 138          |       |
| Mskin Uv       | 140          |       |
| Sub Color      | 128          |       |
| Msub Color     | 112          |       |

#### WB Movie

| Item          | Default data | Range                                                             |  |
|---------------|--------------|-------------------------------------------------------------------|--|
| WB Movie      | Off          | On / Off                                                          |  |
| Color Mode    |              | Dynamic / Standard / Movie                                        |  |
| Color Tone    |              | Cool / Normal / Warm1 / Warm2                                     |  |
| Msub Brigh    |              | 0 ~ 255                                                           |  |
| Msub Contr    |              | 0 ~ 255                                                           |  |
| W1_RGAIN      |              | 0 ~ 255                                                           |  |
| W1_BGAIN      |              | 0 ~ 255                                                           |  |
| W1_ROFFS      |              | 0 ~ 255                                                           |  |
| W1_BOFFS      |              | 0 ~ 255                                                           |  |
| W2_RGAIN      |              | 0 ~ 255                                                           |  |
| W2_BGAIN      |              | 0 ~ 255                                                           |  |
| W2_ROFFS      |              | 0 ~ 255                                                           |  |
| W2_BOFFS      |              | 0 ~ 255                                                           |  |
| N_RGAIN       |              | 0 ~ 255                                                           |  |
| N_BGAIN       |              | 0 ~ 255                                                           |  |
| N_ROFFS       |              | 0 ~ 255                                                           |  |
| N_BOFFS       |              | 0 ~ 255                                                           |  |
| Movie Contr   |              | 3 ~ 100                                                           |  |
| Movie Brigh   |              | 2 ~ 100                                                           |  |
| Movie Color   |              | 1 ~ 100                                                           |  |
| Movie Sharp   |              | 0 ~ 100                                                           |  |
| Movie Tint    |              | 0 ~ 50                                                            |  |
| Movie BkLight |              | 0 ~ 10                                                            |  |
| M.Gamma       |              | Off / 0.85 / 0.88 / 0.90 / 0.93 / 0.95 / 0.98 / M1 / M2 / M3 / M4 |  |
| M_Sub Gamma   |              | -3 ~ +3                                                           |  |

#### EPA Standard

| Item          | Default data | Range   |
|---------------|--------------|---------|
| Std Contr     | 95           | 0 ~ 100 |
| Std Bright    | 45           | 0 ~ 100 |
| Std Sharp     | 50           | 0 ~ 100 |
| Std Color     | 50           | 0 ~ 100 |
| Std Tint      | 50           | 0 ~ 100 |
| Std Backlight | 7            | 0 ~ 10  |

#### ADJUST

| Item              | Default data | Range           |
|-------------------|--------------|-----------------|
| Dynamic Dimming   | Off          | On / Off        |
| LNA Plus          |              |                 |
| Power Key Protect | Off          | On / Off        |
| Uart Select       | Auto Wall    |                 |
| Debug Mode        | Debug Off    |                 |
| Back End Mute     |              |                 |
| PDP FRC           |              |                 |
| Visual Test       | Disable      |                 |
| Standby Mode Time | 45 Min       |                 |
| Delete alt.ver    | 2 Flash      |                 |
| OTA confirm Time  | 90 Min       | 2 Min / 90 Min  |
| OTA limit Time    | 3 Hour       | 3 Min / 3 Hour  |
| Dynamic CE        | Off          | On / Off        |
| FWC               |              |                 |
| 1080p 48Hz        | On           | On / Off        |
| PWM Max           | 100          | 1 ~ 100         |
| Quick Start       | Off          | On / Off        |
| DTV LNA           | Auto         | Auto / On / Off |
| HDCP Download     |              |                 |
| Test Pattern      |              |                 |

YC\_Delay

| Item     | Default data | Range |
|----------|--------------|-------|
| PAL BG   | 1            | 0 ~ 3 |
| PAL DK   | 1            | 0 ~ 3 |
| PAL I    | 1            | 0 ~ 3 |
| SECAM BG | 4            | 0 ~ 7 |
| SECAM DK | 4            | 0 ~ 7 |
| SECAM I  | 4            | 0 ~ 7 |
| NTSC 358 | 1            | 0 ~ 3 |
| NTSC 443 | 1            | 0 ~ 3 |
| AV PAL   | 1            | 0 ~ 3 |
| AV SECAM | 4            | 0 ~ 7 |
| AV NT358 | 1            | 0 ~ 3 |
| AV NT443 | 1            | 0 ~ 3 |
| AV PAL60 | 1            | 0 ~ 3 |

|              | Data |      |           |           |      |         |     |         |             |         |        |
|--------------|------|------|-----------|-----------|------|---------|-----|---------|-------------|---------|--------|
| Factory Name |      |      | component |           | HDMI |         | DTV |         | "comp/HDMI/ | PC /    | Range  |
|              | КГ   | CVBS | SD        | HD (720p) | SD   | HD(720) | SD  | HD(720) | DTV720p"    | HDMI PC |        |
| H1 Gain      | 25   | 25   | 25        | 20        | 25   | 20      | 25  | 20      | 20          | 8       | 0 ~ 3F |
| H2 Gain      | 12   | 12   | 12        | 8         | 12   | 8       | 12  | 8       | 8           | 8       | 0 ~ 3F |
| H3 Gain      | 10   | 10   | С         | 8         | 8    | 8       | С   | 8       | 8           | 8       | 0 ~ 3F |
| H4 Gain      | 8    | 8    | 8         | 8         | 8    | 8       | 8   | 8       | 8           | 8       | 0 ~ 3F |
| V1 Gain      | 20   | 20   | 20        | 20        | 20   | 20      | 20  | 20      | 20          | 8       | 0 ~ 3F |
| V2 Gain      | 12   | 12   | 12        | 8         | 12   | 8       | 12  | 8       | 8           | 8       | 0 ~ 3F |
| H overshoot  | 20   | 20   | 20        | FF        | 20   | FF      | 20  | FF      | FF          | 0       | 0 ~ FF |
| V overshoot  | 20   | 20   | 20        | 20        | 20   | 20      | 20  | 20      | 20          | 0       | 0 ~ FF |
| H undershoot | 20   | 20   | 20        | FF        | 20   | FF      | 20  | FF      | FF          | 0       | 0 ~ FF |
| V undershoot | 20   | 20   | 20        | 20        | 20   | 20      | 20  | 20      | 20          | 0       | 0 ~ FF |
| Coring TH2   | 1    | 1    | 1         | 1         | 1    | 1       | 1   | 1       | 1           | 0       | 0 ~ F  |
| Coring TH1   | 1    | 1    | 1         | 1         | 1    | 1       | 1   | 1       | 1           | 0       | 0 ~ F  |

|                   | Data |       |      |           |     |     |           |         |
|-------------------|------|-------|------|-----------|-----|-----|-----------|---------|
| Factory Name      | DE   | CVPS  | comp | component |     |     | PC / HDMI | Range   |
|                   |      | 0.000 | SD   | HD        |     |     | PC        |         |
| Skin x            | 0    | 0     | 0    | 0         | 0   | 0   | 0         | 0 ~ 11  |
| Skin y            | 0    | 0     | 0    | 0         | 0   | 0   | 0         | 0 ~ 11  |
| B_slope           | A0   | A0    | A0   | A0        | A0  | A0  | 80        | 80~FF   |
| DLC_ML            | 60   | 60    | 60   | 60        | 60  | 60  | 60        | 0~FF    |
| DLC_MH            | 70   | 70    | 70   | 70        | 70  | 70  | 70        | 0~FF    |
| DLC_H             | EB   | EB    | EB   | EB        | EB  | EB  | EB        | 0~FF    |
| Skin_SAT          | 0    | 0     | 0    | 0         | 0   | 0   | 0         | 0~F     |
| Skin_HUE          | 40   | 40    | 40   | 40        | 40  | 40  | 0         | 0~7F    |
| M_Skin_HUE        | 40   | 40    | 40   | 40        | 40  | 40  | 0         | 0~7F    |
| M_Skin_x          | 0    | 0     | 0    | 0         | 0   | 0   | 0         | 0 ~ 11  |
| M_Skin_y          | 0    | 0     | 0    | 0         | 0   | 0   | 0         | 0 ~ 11  |
| Mid_color_level   | 180  | 180   | 180  | 180       | 180 | 180 | 180       | 0 ~ 255 |
| M_Mid_color_level | 180  | 180   | 180  | 180       | 180 | 180 | 180       | 0 ~ 255 |

## PQ Others

| Item         | Default data | Range    |
|--------------|--------------|----------|
| 7.5 IRE NTSC | On           | On / Off |
| 7.5 IRE      | 0            | 0 ~ 60   |

# Color Space

| Factory<br>Name | "RFAV" | "Comp<br>SDHDMI<br>SDDTV SD" | "Comp<br>HDHDMI<br>HDDTV HD" | "RFAV" | "Comp SDHDMI<br>SDDTV SD" | "Comp<br>HDHDMI<br>HDDTV HD" | "PC/HDMI<br>PC" | Range       |
|-----------------|--------|------------------------------|------------------------------|--------|---------------------------|------------------------------|-----------------|-------------|
|                 | Native | Native                       | Native                       | Auto   | Auto                      | Auto                         | -               | Color Space |
| Red Sat         | 4      | 4                            | 4                            | 0      | 0                         | 0                            | 0               | 0~F         |
| Red Hue         | 40     | 40                           | 40                           | 40     | 40                        | 40                           | 40              | 0~7F        |
| Green Sat       | 7      | 7                            | 7                            | 0      | 0                         | 0                            | 0               | 0~F         |
| Green Hue       | 7F     | 7F                           | 7F                           | 40     | 40                        | 40                           | 40              | 0~7F        |
| Blue Sat        | А      | А                            | А                            | 0      | 0                         | 0                            | 0               | 0~F         |
| Blue Hue        | 50     | 50                           | 50                           | 40     | 40                        | 40                           | 40              | 0~7F        |
| Cyan Sat        | А      | A                            | А                            | 0      | 0                         | 0                            | 0               | 0~F         |
| Cyan Hue        | 50     | 50                           | 50                           | 40     | 40                        | 40                           | 40              | 0~7F        |
| Magenta Sat     | 4      | 4                            | 4                            | 0      | 0                         | 0                            | 0               | 0~F         |
| Magenta Hue     | 40     | 40                           | 40                           | 40     | 40                        | 40                           | 40              | 0~7F        |
| Yellow Sat      | 2      | 2                            | 2                            | 0      | 0                         | 0                            | 0               | 0~F         |
| Yellow Hue      | 40     | 40                           | 40                           | 40     | 40                        | 40                           | 40              | 0~7F        |
| FWC CB          | 15     | 15                           | 15                           | 15     | 15                        | 15                           | 15              | 0~30        |
| FWC CR          | 15     | 15                           | 15                           | 15     | 15                        | 15                           | 15              | 0~30        |

#### EEPROM RESET

| Item          | Default data | Range    |
|---------------|--------------|----------|
| EEPROM RESET  | off          | On / Off |
| NVR ALL Clear | off          | On / Off |

#### LNA Plus

| Item         | Default data | Range   |
|--------------|--------------|---------|
| RF dB1 Level | 0            | 0 ~ 255 |
| RF dB2 Level | 3            | 0 ~ 255 |
| RF dB3 Level | 6            | 0 ~ 255 |
| RF dB4 Level | 12           | 0 ~ 255 |

# 5. Expert

| Item      | Default data | Range |
|-----------|--------------|-------|
| N / D ADJ |              |       |
| SOURCE    |              |       |

#### 4-2-4 Service Adjustment - You must perform Calibration in the Lattice Pattern before adjusting the White Balance.

#### Color Calibration

#### Adjust spec.

- 1. Source : HDMI
- 2. Setting Mode : 1280\*720@60Hz
- 3. Pattern : Pattern #24 (Chess Pattern)

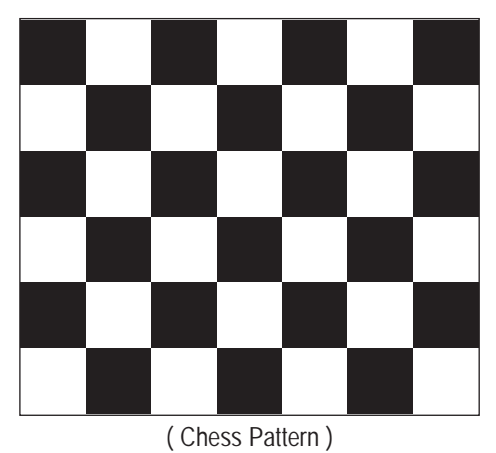

- 4. Use Equipment : CA210 & Master MSPG925 Generator
- \* Use other equipment only after comparing the result with that of the Master equipment.

| Input mode               | Calibration                                       | Pattern |
|--------------------------|---------------------------------------------------|---------|
| CVBS IN (Model_#1)       | Perform in NTSC B&W Pattern #24                   | Lattice |
| Component IN (Model_#6)  | Perform in 720p B&W Pattern #24                   | Lattice |
| PC Analog IN (Model_#21) | Perform in VESA XGA (1024x768)<br>B&W Pattern #24 | Lattice |
| HDMI IN                  | Perform in 720p B&W Pattern #24                   | Lattice |

<Table 1>

Method of Color Calibration (AV)

1) Apply the NTSC Lattice (N0. 3) pattern signal to the AV IN 1 port

2) Press the Source key to switch to "AV1" mode

3) Enter Service mode

4) Select the "Calibration" menu

5) Select the "AV Calibration" menu.

6) In "AV Calibration Off" status, press the " ► " key to perform Calibration.

7) When Calibration is complete, it returns to the high-level menu.

8) You can see the change of the "AV Calibration" status from Failure to Success.

Method of Color Calibration (Component)

1) Apply the 720p Lattice (N0. 6) pattern signal to the Component IN 1 port

2) Press the Source key to switch to "Component1" mode

3) Enter Service mode

4) Select the "Calibration" menu

5) Select the "Comp Calibration" menu.

6) In "Comp Calibration Off" status, press the " ► " key to perform Calibration.

7) When Calibration is complete, it returns to the high-level menu.

8) You can see the change of the "Comp Calibration" status from Failure to Success.

Method of Color Calibration (PC)

1) Apply the VESA XGA Lattice (N0. 21) pattern signal to the PC IN port

2) Press the Source key to switch to "PC" mode

3) Enter Service mode

4) Select the "Calibration" menu

5) Select the "PC Calibration" menu.

6) In "PC Calibration Off" status, press the "▶" key to perform Calibration.

7) When Calibration is complete, it returns to the high-level menu.

8) You can see the change of the "PC Calibration" status from Failure to Success.

Method of Color Calibration (HDMI)

1) Apply the 720p Lattice (N0. 6) pattern signal to the HDMI1/DVI IN port

2) Press the Source key to switch to "HDMI1" mode

3) Enter Service mode

4) Select the "Calibration" menu

5) Select the "HDMI Calibration" menu.

6) In "HDMI Calibration Off" status, press the "▶" key to perform Calibration.

7) When Calibration is complete, it returns to the high-level menu.

8) You can see the change of the "HDMI Calibration" status from Failure to Success.

#### White Balance

Adjust spec.

- 1. Source
- 2. Setting Mode : 1280\*720@60Hz
- 3. Pattern : Pattern #92
- 4. Use Equipment : MIK-7256 (MSPG925L)

: HDMI

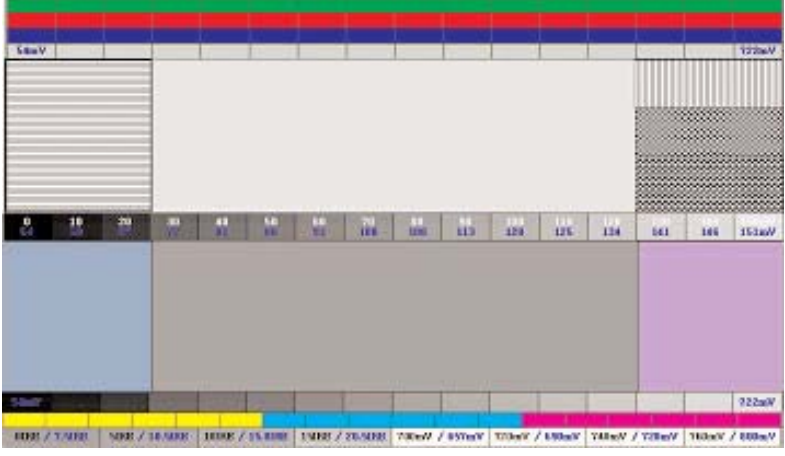

(SAMSUNG WHITE BALANCE Adjustment PATTERN with FPD)

#### 5. Work order

- ① Connect HDMI (DVI) output terminal of MIK-7256 (MSPG925L) to the HDMI input in main set
- ② Set the input to HDMI mode
- 3 Enter the White Balance menu of service mode
- ④ Contact CA-210 sensor to glass filter

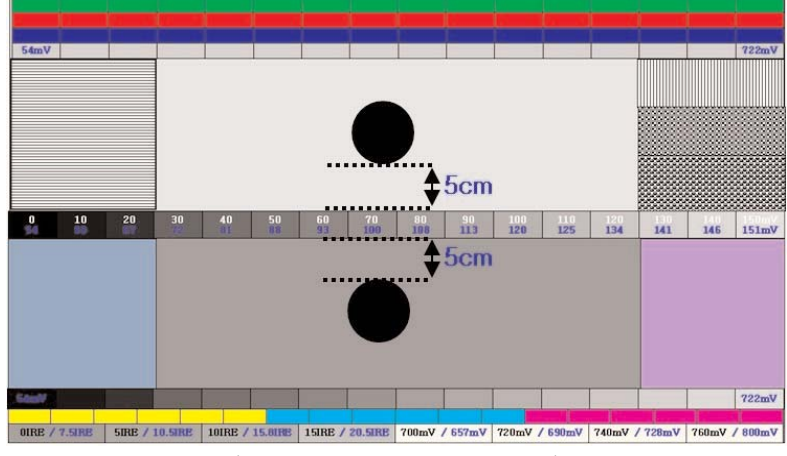

(Fixed Position of CA210 Probe)

- 5 Adjust the low light
  - Adjust Sub-Bright (LBE) to set the 'Y' value
  - Adjust R-Offset ('x') and B-Offset ('y') to the color coordinates.
  - \* Do not adjust G-Offset data
- 6 Adjust the high light.
  - Adjust Sub-Contrast (LBE) to set the 'Y' value
  - Adjust R-Gain ('x') and B-Gain ('y') to the color coordinates.
  - \* Do not adjust the G-gain data

| Input mode     |     | (CA-210) |                         |                |
|----------------|-----|----------|-------------------------|----------------|
|                |     | Х        | Y(L)                    | T(K), MPCD     |
| CVBS<br>(NTSC) | H/L | 278      | FIX                     | 10,500 (± 0)   |
|                |     |          | (Sub_CT:128)            |                |
|                | L/L | 278      | 10.5 cd/ m <sup>2</sup> | - 11,000 (-3)  |
|                |     |          | (3.0 Ft)                |                |
| COMP<br>(720P) | H/L | 278      | FIX                     | - 10,500 (± 0) |
|                |     |          | (Sub_CT:128)            |                |
|                | L/L | 278      | 10.3 cd/ m²             | - 11,000 (-6)  |
|                |     |          | (3.0 Ft)                |                |
| HDMI<br>(720P) | H/L | 278      | FIX                     | - 10,500 (± 0) |
|                |     |          | (Sub_CT:128)            |                |
|                | L/L | 278      | 10.3 cd/ m²             | 10,500 (± 0)   |
|                |     |          | (3.0 Ft)                |                |

# 4-2-5 Replacements & Calibration

\* PDP 42" Check items listed after changing each

| Replaced assembly items              | Check Items                                                    |  |
|--------------------------------------|----------------------------------------------------------------|--|
| ASSY PCB MISC-MAIN                   | <ol> <li>Auto Program</li> <li>White Balance Adjust</li> </ol> |  |
| SMPS-PDP TV                          | Vs, Va voltage check and adjust                                |  |
| ASSY PDP MODULE P-LOGIC MAIN         |                                                                |  |
| ASSY PDP MODULE P-X-MAIN             |                                                                |  |
| ASSY PDP MODULE P-Y-MAIN             |                                                                |  |
| ASSY PDP MODULE P-Y-MAIN SCAN BUFFER | Not to be adjusted                                             |  |
| ASSY PDP MODULE P-ADDRESS E BUFFER   |                                                                |  |
| ASSY PDP MODULE P-ADDRESS F BUFFER   |                                                                |  |
| ASSY BOARD P-SIDE HDMI A/V           |                                                                |  |

\* PDP 50" Check items listed after changing each

| Replaced assembly items              | Check Items                                |  |
|--------------------------------------|--------------------------------------------|--|
| ASSY PCB MISC-MAIN                   | 1) Auto Program<br>2) White Balance Adjust |  |
| SMPS-PDP TV                          | Vs, Va voltage check and adjust            |  |
| ASSY PDP MODULE P-LOGIC MAIN         |                                            |  |
| ASSY PDP MODULE P-X-MAIN             | Not to be adjusted                         |  |
| ASSY PDP MODULE P-Y-MAIN             |                                            |  |
| ASSY PDP MODULE P-Y-MAIN SCAN BUFFER |                                            |  |
| ASSY PDP MODULE P-Y-MAIN SCAN BUFFER | Not to be adjusted                         |  |
| ASSY PDP MODULE P-ADDRESS E BUFFER   |                                            |  |
| ASSY PDP MODULE P-ADDRESS F BUFFER   |                                            |  |
| ASSY BOARD P-SIDE HDMI A/V           |                                            |  |

\* When replacing the SMPS or PDP panel, you have to check the voltage printed on the panel sticker and adjust it.

# Voltage Adjustment

1. After replacing the SMPS or PDP panel, you must adjust the voltage referring to the voltage label printed on the panel. (If you do not adjust the voltage, an abnormal discharge symptom may appear.)

|       | Value | Board Adjustment |
|-------|-------|------------------|
| Vs    | 207   |                  |
| Va    | 54    |                  |
| Vset  | -     | SMPS             |
| Ve    | 95    |                  |
| Vscan | -190  |                  |

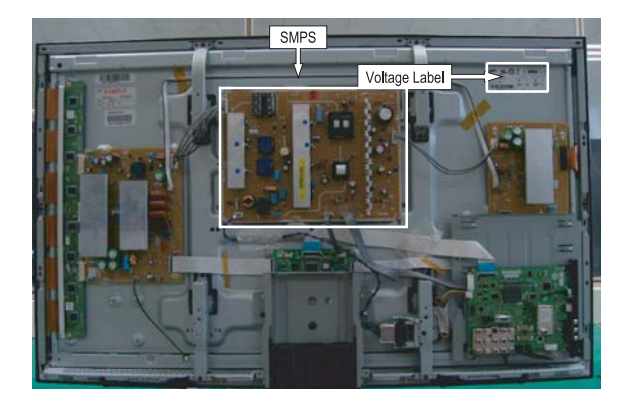

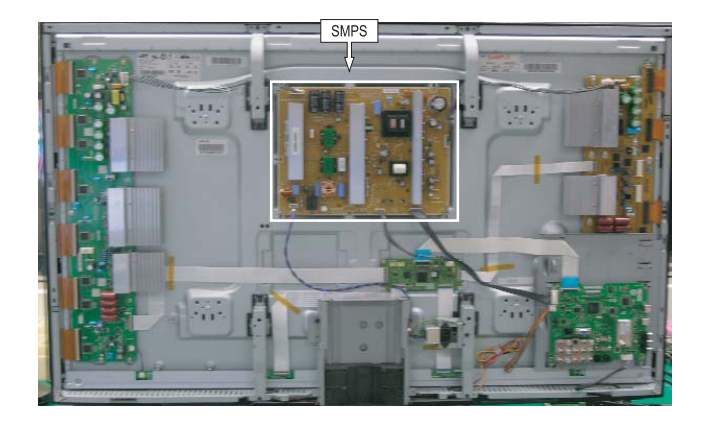

2. A point of adjusting SMPS-MAIN voltage.

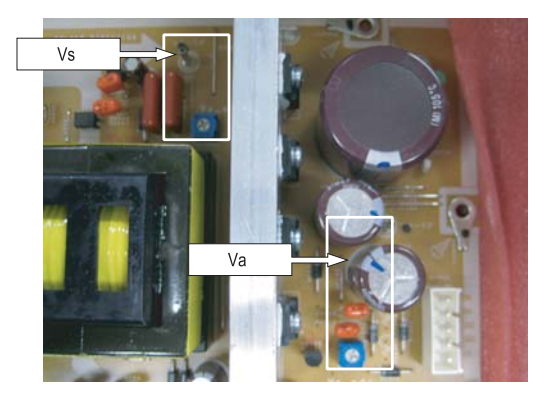

### 4-3-1 USB Download Method

- 1. Copy the Upgrade Files into the path "T-CRLAUSC" in USB flash driver.
- 2. USB Download
  - 1 Stanby mode
  - ② Enter factory mode (INFO→MENU→MUTE→POWER ON)
  - 3 Select "CONTROL" from the menu.
  - ④ Select "sub option" from the menu.
  - (5) Change "usb upgrade" off  $\rightarrow$  on.
  - (6) Insert the usb memory stick to the service port
  - ⑦ The banner OSD "Upgrade version \*\*\*\* to version \*\*\*\*" is displayed. Select "Yes".
  - (8) Probably usb memory stick and ir led twinkle slowly. (that means erasing old file) and then they twikle fastly. (start upgrading) after 2minute, automatically turn the power off and on.
  - (9) On factory mode, check the s/w version. select "option" from the menu.
  - 10 Select "pdp group" P45A\_42SP or P45A\_50SP. select "Factory Reset" and remove the usb memory stick

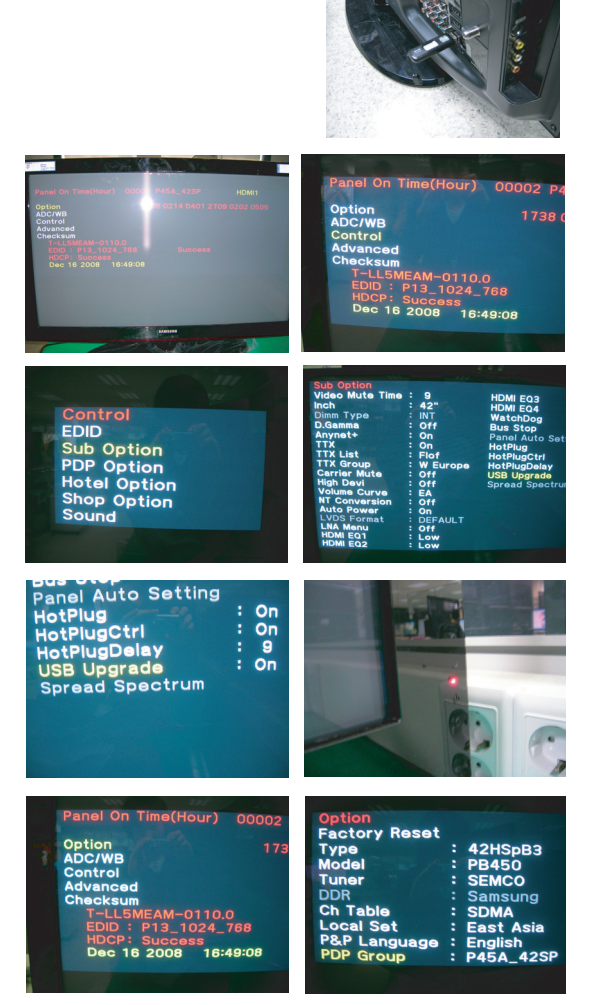